# **TUTORIAL IMPORTAR XML**

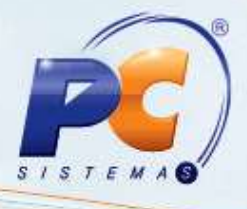

#### Sumário

| Aprese | ntação. |                           | 1 |
|--------|---------|---------------------------|---|
|        | 1.      | Procedimentos iniciais    | 2 |
|        | 2.      | Recuperar pedido de venda | 4 |
|        |         |                           | 5 |

### Apresentação

A recuperação de pedidos de venda cadastrados na rotina **316 – Digitar Pedido de Venda**, caso ocorra falha de conexão, energia ou travamento do computador será realizada através do arquivo XML.

Este tutorial contém orientações que ajudam o usuário a recuperar dados digitados no pedido de venda.

Abaixo, descrição da criação e das últimas alterações efetuadas no documento.

| Tabela de Alterações |        |                                                               |  |  |  |
|----------------------|--------|---------------------------------------------------------------|--|--|--|
| Data                 | Versão | Descrição                                                     |  |  |  |
| 10/12/2012           | v.1    | Criação do documento                                          |  |  |  |
| 30/12/2014           | v.1.1  | Troca de tela referente a rotina 1400 – Atualizar Procedures. |  |  |  |

 $\ensuremath{\mathbb{C}}$  Todos os direitos reservados. – PC Sistemas – v. 1 - Data: 30/12/2014

Página 1 de 5

Capacitação Continuada: A PC Sistemas disponibiliza soluções em treinamento, através de modalidades de ensino que vão ao encontro da necessidade específica do cliente, buscando satisfazer seu objetivo na relação de investimento x benefício. São oferecidos cursos presenciais e à distância. Os treinamentos presenciais podem ser ministrados em todos os Centros de Treinamentos da PC ou na empresa do cliente (In Loco). Conheça nossos programas de capacitação continuada, acessando o site www.treinamentopc.com.br/

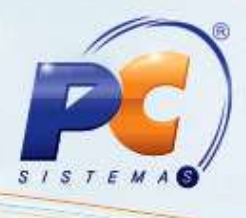

## 1. Procedimentos iniciais

Para recuperar pedidos de venda, primeiramente siga os procedimentos abaixo:

1.1 Acesse a rotina 316 - Digitar Pedido de Venda;

1.2 Clique no botão Parâmetros;

| 316 - Digitar Pedido de Venda<br>Winthor - PC Sistemas               |                           | ~                    | ? 🛛 _ 🗆 X                  |
|----------------------------------------------------------------------|---------------------------|----------------------|----------------------------|
| Selecionar Cliente                                                   |                           |                      | 1                          |
| Código Cliente                                                       | Nome fantasia             |                      | CNPJ/CPF                   |
| 0                                                                    |                           |                      |                            |
| Limite crédito Crédito disponível Créditos do diente                 | Inscrição estadual        | Inscrição municipal  | Filial NF Data últ, compra |
|                                                                      |                           |                      |                            |
| , o,oo ,                                                             |                           | - 5.                 | 1                          |
| Endereço                                                             | Número                    | Bairro               |                            |
|                                                                      | l.                        |                      |                            |
| Cidade UF CEP                                                        | Telefone                  | - Praça              | Região                     |
|                                                                      | 1                         |                      |                            |
| Ramo de atividade                                                    | Classificação             | Cobrança             | Nº orçamento               |
|                                                                      |                           |                      | 0                          |
| RCA                                                                  |                           |                      |                            |
|                                                                      |                           |                      |                            |
| Bloqueado OBS bloqueio                                               | Data bloqueio             |                      |                            |
| C Sim C Não                                                          |                           |                      |                            |
|                                                                      | 1                         |                      |                            |
| Contas a receber                                                     | Vencido                   | Origem da venda      |                            |
| 🗄 Num.Trans.\ Fili: Duplicata Pr. Dt.Emissão Dt.Venc. Cod. Valo      | r i                       | (• Balcão            | C Balcão reserva           |
|                                                                      |                           | C Telemarketing      | C Broker                   |
| Não existem registros a serem mostrados                              |                           |                      |                            |
|                                                                      |                           | Usar leitor de códio | o de barras.               |
| Pedidos do cliente (90 dias)                                         |                           |                      |                            |
| Pedido Itens                                                         |                           |                      |                            |
| ∃ Data Nº Ped. RCA Pos VI. Atend. VI. Total                          |                           |                      |                            |
|                                                                      |                           |                      |                            |
|                                                                      |                           |                      |                            |
| Não existem registros a serem mostrados                              |                           |                      |                            |
|                                                                      |                           |                      | Darâmatras Eachar          |
|                                                                      |                           |                      | Parametros Fechar          |
| F1 - Help , F5-Limpa Tela, F9-Localizar Cliente, F8-Proximo, F7-Ante | erior, F10-Iniciar Pedido | de Venda             |                            |

© Todos os direitos reservados. - PC Sistemas - v. 1 - Data: 30/12/2014

Página 2 de 5

Capacitação Continuada: A PC Sistemas disponibiliza soluções em treinamento, através de modalidades de ensino que vão ao encontro da necessidade específica do cliente, buscando satisfazer seu objetivo na relação de investimento x beneficio. São oferecidos cursos presenciais e à distância. Os treinamentos presenciais podem ser ministrados em todos os Centros de Treinamentos da PC ou na empresa do cliente (In Loco). Conheça nossos programas de capacitação continuada, acessando o site www.treinamentopc.com.br/

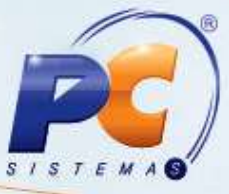

1.3 Marque a opção Habilitar Gravação de Itens Arquivo XML, informe o destino do arquivo no campo Diretório de gravação dos arquivos, e em seguida clique no botão Confirmar;

| Vinithor - PC Sistemas                                                                 | rotina.                         |                                                                                                    |        |               |               |               | ? 🖌 _ 🗖           |
|----------------------------------------------------------------------------------------|---------------------------------|----------------------------------------------------------------------------------------------------|--------|---------------|---------------|---------------|-------------------|
| Parâmetros Cód. Filial Venda : Cód. Filial NF: Cód. Filial NF: Tipo de Venda Padrão: 1 |                                 | <ul> <li>Habilitar Gravação de Itens Arquivo XML</li> <li>Diretório de gravação dos arquivos</li> <li>c: \temp</li> </ul> |        |               |               |               |                   |
| Call Center Consumi                                                                    | dor Final <u>Fi</u> lial retira | Mapa de separação                                                                                                    | Opções | Opções aba F5 | Opções aba F6 | Transferência | Venda Assistida C |
|                                                                                        |                                 |                                                                                                    |        |               |               |               |                   |
|                                                                                        |                                 |                                                                                                    |        |               |               |               |                   |

 $\ensuremath{\mathbb{C}}$  Todos os direitos reservados. – PC Sistemas – v. 1 - Data: 30/12/2014

Página 3 de 5

Capacitação Continuada: A PC Sistemas disponibiliza soluções em treinamento, através de modalidades de ensino que vão ao encontro da necessidade específica do cliente, buscando satisfazer seu objetivo na relação de investimento x beneficio. São oferecidos cursos presenciais e à distância. Os treinamentos presenciais podem ser ministrados em todos os Centros de Treinamentos da PC ou na empresa do cliente (In Loco). Conheça nossos programas de capacitação continuada, acessando o site www.treinamentopc.com.br/

### 2. Recuperar pedido de venda

Para recuperar pedido de venda siga os procedimentos abaixo:

- 2.1 Acesse a rotina 316, informe o Cliente e pressione a tecla F10;
- 2.2 Selecione a aba **Itens(F5)**, e clique no botão para importar os itens informados após a falha de energia, conexão ou travamento;
- 2.3 A seguinte tela será apresentada com o local de destino, informando a data atual do sistema e o numero do pedido. Clique no botão **OK** para confirmar.

| 👋 Lista de Arquivos Xml            | ×  |
|------------------------------------|----|
| C:\temp<br>31 07 2012 10000002.XML |    |
|                                    |    |
|                                    |    |
|                                    |    |
|                                    |    |
|                                    |    |
|                                    |    |
|                                    |    |
|                                    |    |
|                                    |    |
|                                    |    |
|                                    |    |
|                                    |    |
|                                    | Qk |
|                                    |    |

1) Clique o botão para incluir o item e em seguida clique o botão Gravar.

Importante: O botão será desabilitado após inclusão de itens. O pedido recuperado será deletado do diretório ao gravar o pedido.

© Todos os direitos reservados. - PC Sistemas - v. 1 - Data: 30/12/2014

Página 4 de 5

Capacitação Continuada: A PC Sistemas disponibiliza soluções em treinamento, através de modalidades de ensino que vão ao encontro da necessidade especifica do cliente, buscando satisfazer seu objetivo na relação de investimento x benefício. São oferecidos cursos presenciais e à distância. Os treinamentos presenciais podem ser ministrados em todos os Centros de Treinamentos da PC ou na empresa do cliente (In Loco). Conheça nossos programas de capacitação continuada, acessando o site www.treinamentopc.com.br/

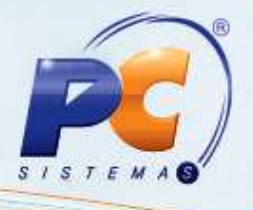

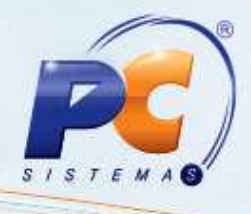

Mantenha o WinThor Atualizado, assim você proporciona o crescimento da sua empresa através de soluções criadas especialmente para o seu negócio!

Estamos à disposição para mais esclarecimentos e sugestões.

Fale com a PC: <u>www.pcsist.com.br</u>

Central de Relacionamento - (62) 3250 0210

 $\ensuremath{\mathbb{C}}$  Todos os direitos reservados. – PC Sistemas – v. 1 - Data: 30/12/2014

Página 5 de 5

Capacitação Continuada: A PC Sistemas disponibiliza soluções em treinamento, através de modalidades de ensino que vão ao encontro da necessidade específica do cliente, buscando satisfazer seu objetivo na relação de investimento x beneficio. São oferecidos cursos presenciais e à distância. Os treinamentos presenciais podem ser ministrados em todos os Centros de Treinamentos da PC ou na empresa do cliente (In Loco). Conheça nossos programas de capacitação continuada, acessando o site www.treinamentopc.com.br/